# HOW TO.

# Set up AXIS Player for Soundtrack with AXIS Audio Manager Edge

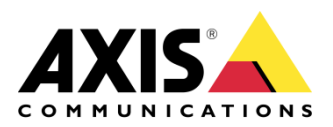

November 22, 2023 Rev. 2.0 © Axis Communications AB

# Contents

| Introduction                                                                         | 3  |
|--------------------------------------------------------------------------------------|----|
| Step 1 – Sign up for a Soundtrack Your Brand subscription                            | 3  |
| Step 2 – Download the AXIS Player for Soundtrack from the Axis website               | 4  |
| Step 3 – Prepare the hardware                                                        | 4  |
| Step 4 – Install AXIS Player for Soundtrack on the audio device                      | 5  |
| Step 5 – Connect to the Soundtrack Your Brand account                                | 7  |
| Step 6 – Add AXIS Player for Soundtrack as a music source in AXIS Audio Manager Edge | 9  |
| Troubleshooting                                                                      | 12 |
| Considerations and limitations                                                       | 13 |
|                                                                                      |    |

# Introduction

This "how to" document will show you how to set up an AXIS Audio Manager Edge site with the AXIS Player for Soundtrack – ACAP (AXIS Camera Application Platform)

The Soundtrack Your Brand services establish a connection with an application, called AXIS Player for Soundtrack, running on the Axis audio device to play the preferred music. The application is referred to as ACAP in this document.

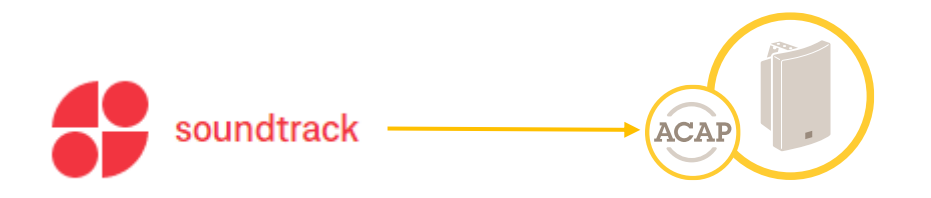

#### Prerequisites

Axis network audio devices v10.10.73.2 or later.

AXIS Player for Soundtrack 1.5 or later.

SD card installed in the ACAP host device.

Internet access is needed to use AXIS Player for Soundtrack.

Please note that Axis doesn't take any responsibility for how this configuration may affect your system. If the modification fails or if you get other unexpected results, you may have to restore the settings to default.

#### Step 1 – Sign up for a Soundtrack Your Brand subscription

- <u>https://business.soundtrackyourbrand.com/signup</u>
- 14-day trial is available for testing when you set up your account.

Step 2 – Download the AXIS Player for Soundtrack from the Axis website

<u>https://www.axis.com/products/audio/soundtrack-your-brand</u>

#### Step 3 - Prepare the hardware

- a. Connect your Axis audio devices to the internet through Power over Ethernet (PoE).
- b. Choose one of the devices in the site to be the ACAP host device and log in to the device's webpage.
- c. Upgrade to the latest firmware.
- d. Insert the SD card in the SD card slot on the host device.

**NOTE** We recommend AXIS Surveillance Card 64 GB. See axis.com/products/storage/axis-surveillance-card-64-gb

**NOTE** The SD card might need formatting. You can see the status and format the SD card in **System>Storage** 

**NOTE** If you have more than one device in your site, we recommend using another device than the site leader as the ACAP host device.

#### Step 4 - Install AXIS Player for Soundtrack on the audio device

- a. For the device that you will use to install the AXIS Player for Soundtrack on, go to its webpage and click **System>Apps**.
- b. Click **+Add app** and select the file you downloaded in step 2.
- c. Click **Install**.

|               |   | AXIS C1211-E Network Ceiling Speaker |
|---------------|---|--------------------------------------|
| 🔁 Status      |   |                                      |
| 🔁 Light       | ~ | Apps                                 |
| III. Audio    | ~ | + Add app Find more apps             |
| 📧 Recordings  |   |                                      |
| 🗱 Apps        |   |                                      |
| 鑗 System      | ~ |                                      |
| 🔧 Maintenance |   |                                      |

#### d. Start and open the application.

|               |        | AXIS C1211-E Network Ceiling Speaker 🔗 🚱 🖽 🚯       |                 |        |          |  |  |  |
|---------------|--------|----------------------------------------------------|-----------------|--------|----------|--|--|--|
| 중 Status      |        |                                                    |                 |        |          |  |  |  |
| 🔁 Light       | $\sim$ | Apps                                               |                 |        |          |  |  |  |
| 航 Audio       | $\sim$ | + Add app Find more apps Allow unsigned apps Allow | root-privileged | l apps |          |  |  |  |
| Recordings    |        |                                                    |                 |        |          |  |  |  |
| 📽 Apps        |        | Player for Soundtrack                              |                 |        | <b>.</b> |  |  |  |
| 鐐 System      | $\sim$ | Version: 1.5-0<br>Axis Communications              |                 |        | J        |  |  |  |
| 🔌 Maintenance |        |                                                    |                 |        |          |  |  |  |
|               |        |                                                    |                 |        |          |  |  |  |

e. Once the application is opened, a window will show up with application data. Notice and copy the Device ID from the **About** section, it will be used later.

| Status                        |  |
|-------------------------------|--|
| Sound is <b>not playing</b>   |  |
| SD card is connected          |  |
| About                         |  |
| Device ID<br>Copy device ID   |  |
| App version<br>1.5            |  |
| Soundtrack Your Brand version |  |
| 45730-147.1                   |  |

# **NOTE** The Device ID is unique for each device and connects the hardware with Soundtrack Your Brand.

#### Step 5 - Connect to the Soundtrack Your Brand account

a. Open the Soundtrack Your Brand webpage and into your account. Setup a connection between the site and the application on the audio device by clicking **locations > connect.** 

| soundtrack                                                             |                                                                         | home | search | create | your music | locations | guide | axis ∨       |  |
|------------------------------------------------------------------------|-------------------------------------------------------------------------|------|--------|--------|------------|-----------|-------|--------------|--|
| Locations<br>Your control console for managing you<br>Q Search country | ur locations and the devices playing music.<br>status ▼ ● 0 ● 0 ● 1 ● 0 |      |        |        |            | actions V | + a   | add location |  |
| Axis 🖄<br>Add an address for this location                             |                                                                         |      |        |        |            |           |       |              |  |
| Zones ()                                                               | Status Now playing                                                      |      |        |        |            |           |       |              |  |
| Axis                                                                   | No paired device                                                        |      |        |        |            |           |       |              |  |
| + add zone                                                             |                                                                         |      |        |        |            |           |       |              |  |

b. Click **Hardware**, enter the device ID from step 4 and click **connect hardware player**.

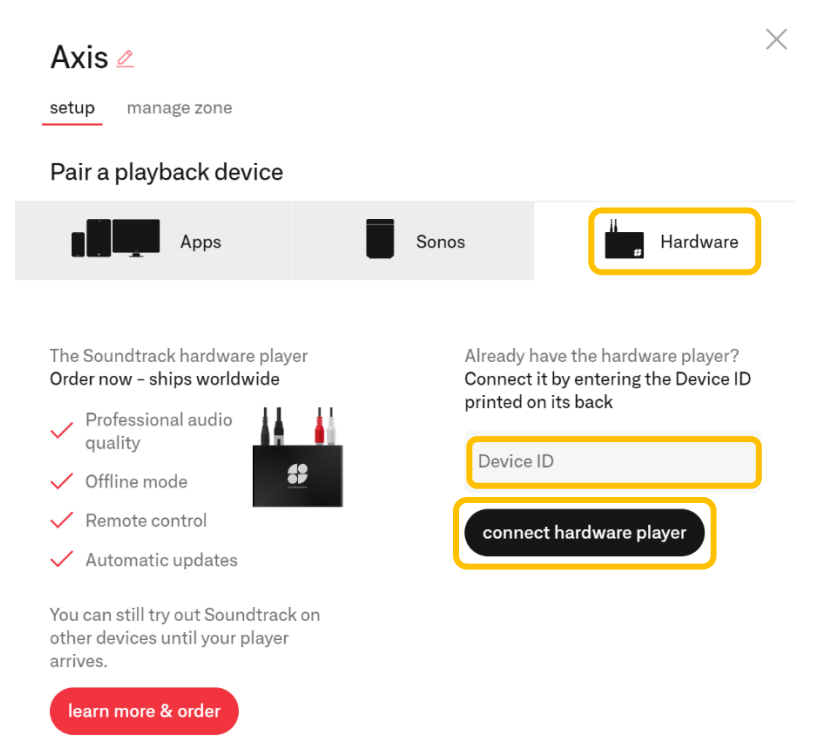

c. Once connected, select your preferred playlist and play. The AXIS Player for Soundtrack page has now changed status to **Sound is playing.** Under **locations** in the Soundtrack Your Brand webpage you will now see that the status says connected as well as what playlist and song is currently streaming.

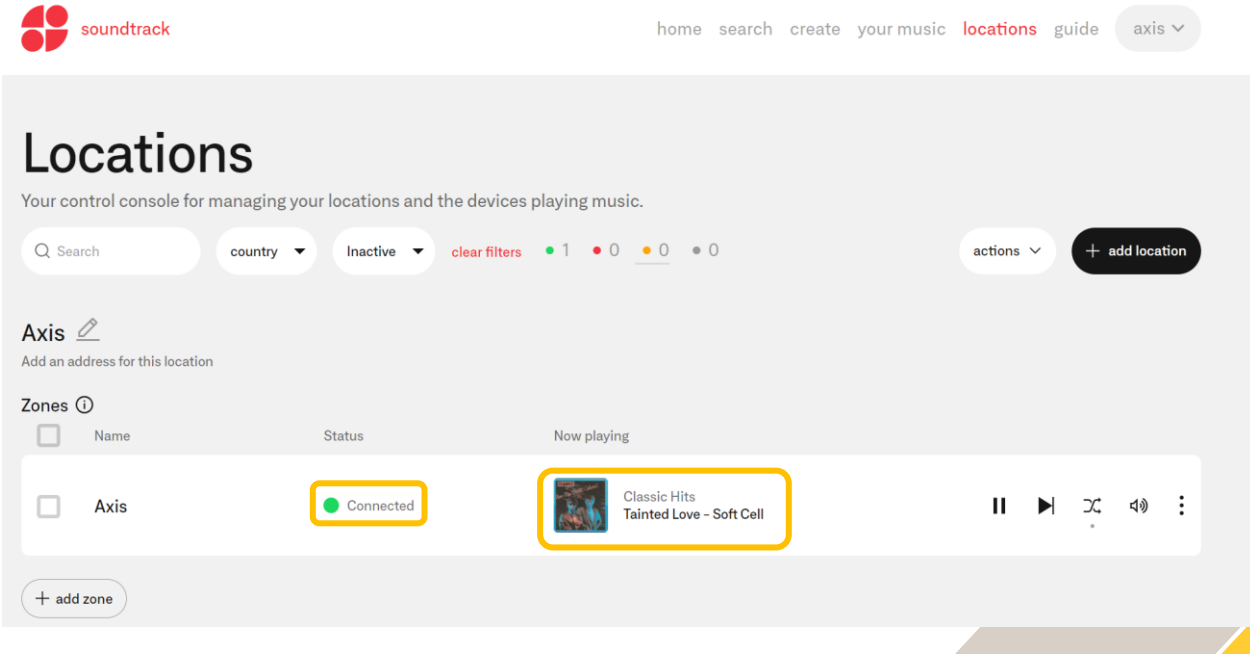

#### Step 6 – Add AXIS Player for Soundtrack as a music source in AXIS Audio Manager Edge

a. Go back to the device's main web interface and click **Audio>Overview>Launch AXIS Audio Manager Edge**. For more information about AXIS Audio Manager Edge visit, <u>https://www.axis.com/products/axis-audio-manager-edge</u>

|                                 | AXIS C1211-E Network Ceiling Speaker 📀 🚱                                                                                                    |                                                                                                    |    |  |  |  |  |
|---------------------------------|----------------------------------------------------------------------------------------------------|----------------------------------------------------------------------------------------------------|----|--|--|--|--|
| ☑ Status                        |                                                                                                    |                                                                                                    |    |  |  |  |  |
| 🔁 Light 🗸 🗸                     | Overview                                                                                                    |                                                                                                    |    |  |  |  |  |
| 航 Audio 🔨                       | Locate device AXIS Audio Manager Edge                                                                                                    |                                                                                                    |    |  |  |  |  |
| ◄ Overview                      | Product name: AXIS C1211-F Network Celling Speaker                                                                                                    | cation fr                                                                                                    | vr |  |  |  |  |
| ### Device settings             | Audio system: AXIS Audio Manager Edge and system at a local site:<br>Role in audio system: (Leder your devices in zones and play different types of content, sr   | AXIS Audio Manager Edge is an easy to use, onboard application for<br>managing a small or mid-sized audio system at a local site. You can orga<br>your devices in zones and play different types of content, such as live or |    |  |  |  |  |
| (*) Stream                      | Friendly name: AXIS C1211-E scheduled announcements and background music.                                                                                         | scheduled announcements and background music.<br>With the AXIS Audio Remote mobile app, you can adjust volumes and page<br>messages from your smartphone. The mobile app is available on Google Pic<br>and App Store.        |    |  |  |  |  |
| <ul> <li>Audio clips</li> </ul> | IP address: 192.168.0.104 With the XXIS Audio Remote mobile app, you can adjust vol<br>messages from your smartphone. The mobile app is availat<br>and Apo Store. |                                                                                                    |    |  |  |  |  |
| Listen and record               |                                                                                                    |                                                                                                    |    |  |  |  |  |
| 辈 Audio enhancement             | Launch AXIS Audio Manager Edge                                                                                                    | 2                                                                                                    |    |  |  |  |  |
| Audio site security             |                                                                                                    |                                                                                                    |    |  |  |  |  |
| la Speaker test                 |                                                                                                    |                                                                                                    |    |  |  |  |  |
| Recordings                      |                                                                                                    |                                                                                                    |    |  |  |  |  |
| 📽 Apps                          |                                                                                                    |                                                                                                    |    |  |  |  |  |
| \$\$ System \neq \$\neq\$       |                                                                                                    |                                                                                                    |    |  |  |  |  |
| 🔌 Maintenance                   |                                                                                                    |                                                                                                    |    |  |  |  |  |

- b. Agree to the end user license agreement and enter a name for your AXIS Audio Manager Edge site. Click **Create**.
- c. Set up the physical zones for the site as shown here: <u>https://help.axis.com/axis-audio-manager-edge#set-up-physical-zones</u>
- d. Configure opening hours as shown here: <u>https://help.axis.com/axis-audio-manager-edge#set-the-opening-hours</u>
- e. Add the AXIS Player for Soundtrack application via **SCHEDULING > Music.**

f. Go to SCHEDULES and click **SELECT PHYSICAL ZONES** to add the physical zones that you want the music to be played in

|       |                   | ≡<  | AXIS                                                       | AXIS Audio Manager | Edge | 11:17 |       | ?     | θ     | : |
|-------|-------------------|-----|------------------------------------------------------------|--------------------|------|-------|-------|-------|-------|---|
| 55    | Dashboard         | Î   | SCHEDULES PLAYLISTS SOURCES                                |                    |      |       |       |       |       |   |
| SOUNE | D CONFIGURATION   |     |                                                            |                    |      | _     |       |       |       |   |
| 壯     | Music volumes     | - 1 | Music                                                      |                    |      | +     | CREAT | E SCH | EDULE |   |
|       | Sound calibration |     | SELECT PHYSICAL ZONES                                      |                    |      |       |       |       |       |   |
| SCHED | ULING             |     | A No physical zones selected.                              |                    |      |       |       |       |       |   |
| •:)   | Announcements     |     | Fallback None                                              |                    |      |       |       |       |       |   |
| \$    | Advertisements    |     | Fallback is used when the primary content can't be played. |                    |      |       |       |       |       |   |
| J     | Music             |     | Schedules                                                  |                    |      |       |       |       |       |   |
|       | Opening hours     |     | No schedules.                                              |                    |      |       |       |       |       |   |

g. Go to **SOURCES**, click **+ CREATE** and select **ACAP** as source. Give the source a name and select **SoundtrackPlayer** from the dropdown menu. Click **SAVE**.

| AX          |                                                       | ≕ | AXIS      |           |                        | AXIS Audio Manager Edge | 11:42 | 0 | 0 | : |
|-------------|-------------------------------------------------------|---|-----------|-----------|------------------------|-------------------------|-------|---|---|---|
|             | Dashboard                                             |   | SCHEDULES | PLAYLISTS | SOURCES                |                         |       |   |   |   |
| SOUNI<br>대부 | D CONFIGURATION<br>Music volumes<br>Sound calibration |   | Sources   |           | + CREATE<br>Web stream | New ACAP                |       |   |   |   |
| SCHED       | OULING<br>Announcements                               |   |           |           | Line-in                | Name<br>SYB             |       |   |   |   |
| \$          | Advertisements                                        |   |           |           |                        | SoundtrackPlayer        | •     |   |   |   |
| J           | Music                                                 |   |           |           |                        |                         |       |   |   |   |
|             | Opening hours                                         |   |           |           |                        | SAVE                    |       |   |   | ſ |

h. Go back to **SCHEDULES** and select **+ CREATE SCHEDULE.** Name the schedule and either use it with your predefined opening hours or create a custom schedule. Click **CREATE.** 

| АХ    |                   | ≡<  | AXIS                   | AXIS Audio Manager Edge                                                        | 13:03 🌐 🕜 😁 ᠄     |
|-------|-------------------|-----|------------------------|--------------------------------------------------------------------------------|-------------------|
| 5     | Dashboard         | Ì   | SCHEDULES              | PLAYLISTS SOURCES                                                              |                   |
| SOUNE | CONFIGURATION     |     |                        | Create schedule                                                                |                   |
| ťψ    | Music volumes     |     | Music                  | Please supply a name for your new schedule and select which type it should be. | + CREATE SCHEDULE |
| ΞĚ    | Sound calibration |     | SELECT PHYSIC          | Name                                                                           |                   |
| SCHED | ULING             |     | All physical zones are | SYB schedule                                                                   |                   |
| •;)   | Announcements     |     | Fallback<br>None       | Туре                                                                           |                   |
| \$    | Advertisements    | - 1 | Fallback is used wher  | O Custom schedule                                                              |                   |
| J     | Music             |     | Schedules              | Opening hours                                                                  |                   |
|       | Opening hours     |     | No schedules           | CANCEL                                                                         |                   |

i. Select the newly created AXIS Player for Soundtrack as the cource and click **SAVE.** 

| Sources                             |              |  |
|-------------------------------------|--------------|--|
| Source 1 (will be played first) SYB | • Î          |  |
|                                     | + ADD SOURCE |  |
| Schedule behavior                   |              |  |
| Play first source automatically     |              |  |
| O Wait for manual selection         |              |  |
|                                     |              |  |
| CANCEL                              |              |  |

j. Music should now be heard.

## Troubleshooting

This section contains a few tips on how to solve problems you may experience. Please contact Axis support if problems persist, or for any other questions regarding Axis devices or the AXIS Player for Soundtrack application.

- The firewall needs to be configured according to this document: <u>https://help.soundtrackbusiness.com/hc/en-us/articles/115002592192-Firewall-settings</u>
   The AXIS Player for Soundtrack application will
  - The AXIS Player for Soundtrack application will only work with a properly mounted SD card. Check under System>Storage if the SD card is working correctly.

#### **Status overview**

NOTE

You can get a status overview of the AXIS Player for Soundtrack: <u>http://<device IP address>/local/sbplayer/main.shtml#/</u>

| Error message        | Action                                  |
|----------------------|-----------------------------------------|
| Sound is not playing | Ensure that the device is connected to  |
|                      | the Soundtrack Your Brand account,      |
|                      | that a playlist is chosen and that a    |
|                      | music schedule is created, enabled, and |
|                      | streaming in AXIS Audio Manager Edge.   |
| SD card is missing   | Ensure SD card is correctly inserted in |
|                      | the device and is formatted according   |
|                      | to the installation instructions.       |
| No device ID         | Ensure internet connection to the       |
|                      | device and that the firewall is         |
|                      | configured correctly.                   |

# **Considerations and limitations**

- Firewall configuration according to this document: <u>https://help.soundtrackbusiness.com/hc/en-</u> <u>us/articles/115002592192-Firewall-settings</u>
- AXIS C1410 Network Mini Speaker cannot be used as the ACAP host device of AXIS Player for Soundtrack. This is due to that the ACAP requires an SD card, which is not available in AXIS C1410 Network Mini Speaker.

Therefore, we recommend using another device in the site as host of the ACAP. If the only speaker model available on the site is AXIS C1410 Network Mini Speaker, the easiest solution is to add an AXIS C8110 Network Audio Bridge and install the ACAP on this device.